#### Inbetriebnahme IP Telefon und Gira F1

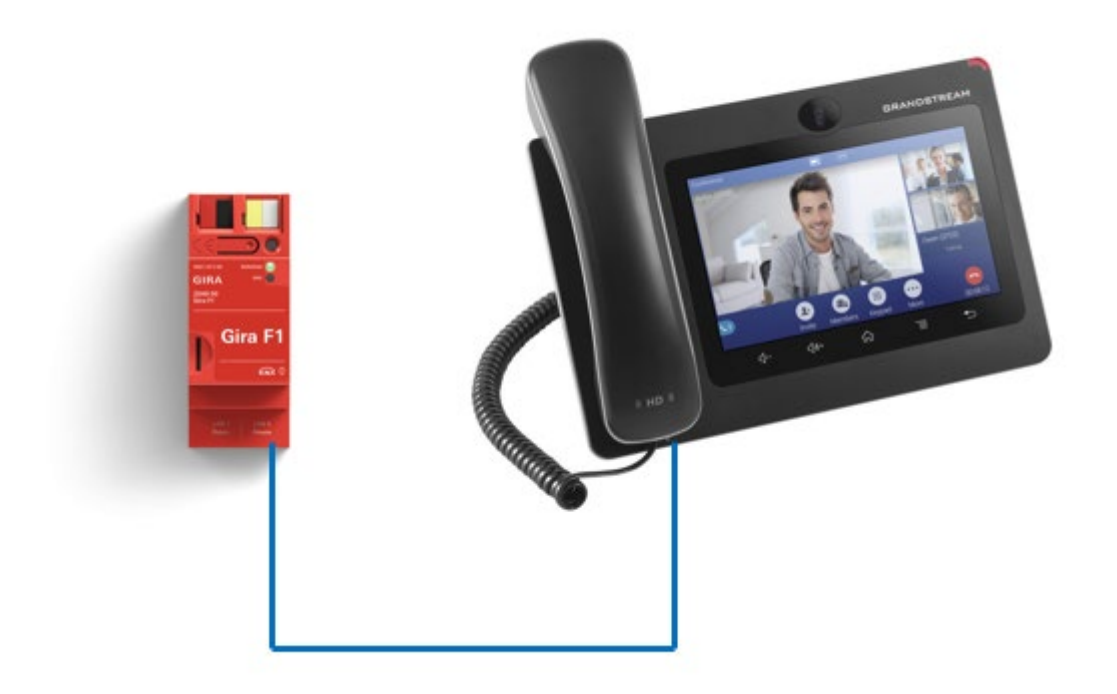

Diese Anleitung zeigt Ihnen, wie Sie ein IP-Telefon im Zusammenspiel mit dem Gira F1 verwenden können.

#### Systemanforderungen

Diese Anleitung wurde mit folgenden Firmwareversionen getestet:

- IP-Telefon: Grandstream GVX 3370, System Version 1.0.3.36
- Gira F1: 1.0.1024
- Gira G1: 3.5.58

#### Einstellungen für den Betrieb des Grandstream GVX 3370 im privaten Netzwerk

Ermitteln Sie über die Einstellungen am IP-Telefon die IP-Adresse und melden Sie sich mittels Browser am Gerät an. Alternativ können alle Einstellungen auch direkt am Gerät erfolgen.

| Welcome to GXV3370 | English 🗸 |
|--------------------|-----------|
| L Username         |           |
| Login              |           |
|                    |           |

Abb. 1: Grandstream

| S GXV3370           |                    | Q                |
|---------------------|--------------------|------------------|
| ≡ Status            | System Info        |                  |
| Account Status      |                    |                  |
| Network Status      | Product Model ⑦    | GXV3370          |
| System Info         | Hardware Version ⑦ | V2.1A            |
| 1 Account           | Part Number 🕥      | 9630004421A      |
| C Phone Settings    | Serial Number 🕖    | 20NFDCZN1284E1BC |
| 🚯 Network Settings  | System Version ⑦   | 1.0.3.36         |
| System Settings     | Recovery Version 🕐 | 1.0.1.12         |
| 🗙 Maintenance       | -                  |                  |
| Applications        | Boot Version ⊘     | 1.0.1.15         |
| Value-added Service | Kernel Version 곗   | 1.0.1.27         |
|                     | CPE Version 🕐      | 1.0.1.149        |

Abb. 2: Grandstream - System Info /getestete Version

Für die Kommunikation mit dem Gira F1 im privaten Netzwerk muss zunächst ein Account parametriert werden.

GIRA

Wählen Sie im Menü Account -> General Settings einen freien Account aus und tragen Sie als SIP-Server die private IP-Adresse des Gira F1 ein. In die Felder SIP-User und SIP Authentication ID wird der anzusprechende slot eingetragen. Soll das IP-Telefon auf slot 2 reagieren lautet der einzutragende Benutzername slot-2. t

| S GXV3370             |                                                                                               |  |  |  |  |
|-----------------------|-----------------------------------------------------------------------------------------------|--|--|--|--|
| i≡ Status             | Account Settings                                                                              |  |  |  |  |
| 👤 Account             | Count 1     Account 2     Account 3     Account 4     Account 5     Account 6                 |  |  |  |  |
| 🌜 Phone Settings      | × .                                                                                           |  |  |  |  |
| line wetwork Settings | General Settings SIP Settings Codec Settings Call Settings Advanced Settings Special Features |  |  |  |  |
| System Settings       |                                                                                               |  |  |  |  |
| 🔀 Maintenance         | Account Registration                                                                          |  |  |  |  |
| Applications          | Account Active ⑦                                                                              |  |  |  |  |
| Value-added Service   | Account Name 🕐 Iokal Gira F1                                                                  |  |  |  |  |
|                       | SIP Server ⑦ 172.20.0.178                                                                     |  |  |  |  |
|                       | SIP User ID 💿 slot-2                                                                          |  |  |  |  |
|                       | SIP Authentication ID ⑦ slot-2                                                                |  |  |  |  |
|                       | SIP Authentication Password 🕜                                                                 |  |  |  |  |
|                       | Display Name 🕐 Grandstream                                                                    |  |  |  |  |

Abb. 3: Grandstream - Account Generelle Einstellungen

Das **SIP Authentication Passwort** muss mit dem im Gira F1 hinterlegten Passwort für den gewählten slot übereinstimmen.

|           | Anmeldedaten                                                                        |            |
|-----------|-------------------------------------------------------------------------------------|------------|
| Clients   | Die hier definierten Anmeldedaten müssen im dazugehörigen Client hinterlegt werden. | hmer       |
| lutorisie | Benutzername                                                                        | en.        |
| Beni      | Passwort                                                                            |            |
| slot-     | ŀ                                                                                   | 2          |
| slot-     | Passwort wiederholen                                                                | ∠ û        |
| slot-     |                                                                                     | ∠ û        |
| slot-     | Speichern Abbrechen                                                                 | 2 🛍        |
| slot-     |                                                                                     | _ û        |
| slot-6    |                                                                                     | <b>∠</b> û |

Abb. 4: Gira F1 Gerätewebseite – SIP-Türkommunikation / Clients im privaten Netzwerk

Im Menü **Account** -> **SIP Settings** stellen Sie die Art der Kommunikation und den Kommunikationsport ein.

| S GXV3370           |     |                                                   |              |                    |               |                          |            |
|---------------------|-----|---------------------------------------------------|--------------|--------------------|---------------|--------------------------|------------|
| i≡ Status           | ~ ( | Account 1                                         | Account 2    | Account 3          | ( Account 4   | Account 5     Account    | 6          |
| 1 Account           |     | General Settings                                  | SIP Settings | Codec Settings     | Call Settings | Advanced Settings Specia | l Features |
| C Phone Settings    | ~   |                                                   |              |                    |               |                          |            |
| 🚯 Network Settings  | ~   |                                                   | Use          | P-Emergency-Info H | leader 🕐      |                          |            |
| G System Settings   | *   | Use MAC Header 📀                                  |              |                    | leader 🕐      | No                       |            |
| 🗙 Maintenance       | ~   | Add MAC in User-Agent                             |              |                    | -Agent 🕐      | No                       | ~          |
| Applications        | ~   | SIP Transport                                     |              |                    | nsport 💿      | UDP                      | ^          |
| Value-added Service | ~   | Local SIP Port ③                                  |              | IP Port ③          | UDP           |                          |            |
|                     |     |                                                   |              |                    | TCP           |                          |            |
|                     |     | SIP URI Scheme When Using TLS                     |              |                    | ng TLS 💿      | TLS                      |            |
|                     |     | Use Actual Ephemeral Port in Contact with TCP/TLS |              |                    | CP/TLS 💿      |                          |            |
|                     |     | Support SIP Instance ID                           |              |                    | nce ID        |                          |            |
|                     |     | SIP T1 Timeout(                                   |              |                    | meout 🕐       | 0.5 second               | ~          |
|                     |     | SIP T2 Interval(                                  |              |                    | nterval 🕐     | 4 seconds                | ~          |

Abb. 5: Grandstream - Account SIP Einstellungen

Die gewählten Einstellungen müssen mit den im Gira F1 gewählten Einstellungen für das private Netzwerk übereinstimmen.

#### $\stackrel{\text{LAN 1}}{\text{Public}} \longleftrightarrow \boxed{\blacksquare} \longleftrightarrow \stackrel{\text{LAN 2}}{\text{Private}}$

Einstellungen für das private Netzwerk (LAN 2)

| Port-Einstellungen                                                                                                    |      |               |  |  |  |
|----------------------------------------------------------------------------------------------------|------|---------------|--|--|--|
| Für die Kommunikation zwischen dem Gira F1 und den Clients in den Wohnungen stehen Ihnen standardmäßig zwei<br>Ports zur Verfügung. Standardmäßig ist der Port für eine unverschlüsselte Kommunikation (SIP) hierfür vorgesehen, da<br>kein Zugriff auf die Kommunikation von außerhalb möglich ist/kein Sicherheitsrisiko besteht. |      |               |  |  |  |
| Art der Kommunikation                                                                                                    | Port | Status        |  |  |  |
| ☐ unverschlüsselt (UDP + SIP)                                                                                                    | 5060 | √ offen       |  |  |  |
| verschlüsselt (TLS + SIPS)                                                                                                    | 5061 | × geschlossen |  |  |  |
|                                                                                                    |      | Bearbeiten    |  |  |  |

Abb. 6: Gira F1 Gerätewebseite – SIP-Türkommunikation / Einstellungen für das private Netzwerk

Bei erfolgreicher Anmeldung am Gira F1 wird bei dem Account der Status Registered angezeigt.

## Gira F1

# GIRA

### SIP-Türkommunikation

| S GXV3370                                         |                |             |              | Q English v                        |
|---------------------------------------------------|----------------|-------------|--------------|------------------------------------|
| ∷≣ Status ^                                       | Account Status |             |              |                                    |
| Account Status                                    | Account        | SIP User ID | SIP Server   | Status                             |
| Network Status System Info Account Phone Settings | Account 1      | Grandstream | 192.168.8.10 | Unregistered<br>(502, Bad Gateway) |
|                                                   | Account 2      | Grandstream | 192.168.8.20 | Unregistered<br>(502, Bad Gateway) |
|                                                   | Account 3      | slot-2      | 172.20.0.178 | Registered                         |

Abb. 7: Grandstream - Account Status